# DIGITAL NURSINGRAPHICUS

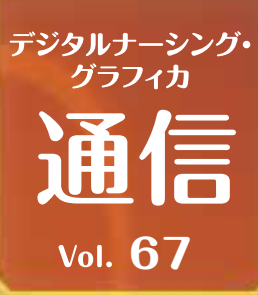

## マーカー機能の使い方Tips

デジタル ナーシング・グラフィカアプリの マーカー機能 | では紙面に書き込みができて便 利ですが、機能を応用すると、さらに便利かつ効果的に活用できます! 今回は知っておきたいTipsをご紹介します。

#### 虫食い問題の作成

#### ①不透明色での塗りつぶし

マーカー色を不透明に、太さは文 字が隠れるサイズにして、ページ の中にある覚えたいキーワード を「下の方から」塗りつぶしてい きます。

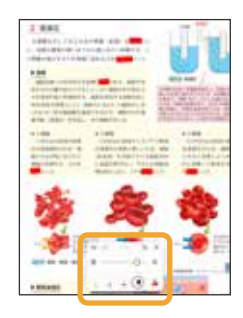

#### ②アンドゥ(取り消し)ボタンで表示

直近の操作から取り消されるの で、上から順にマーカーで塗りつ ぶしたところが見えるようになり ます。再度、文字をマーカーで隠し たい場合には「やり直し」します。

お問い

合わせ

|   | d. |    | ×ĸ | × |
|---|----|----|----|---|
| • | Ð  | 0— |    |   |
|   | G  |    | ٠  | 4 |

※閲覧画面下の「目玉アイコン」のタップで、虫食い部分の一括非表示/ 表示を切り替えできます。

### マーカー機能のショートカット

マーカー機能を使いたい場合には、通常、下図の① 「学習機能ボタン」を押し、②「マーカー機能」のボ タンを押して、マーカー入力画面に遷移します。 ここにはショートカットが用意されており、①の「学習 機能ボタン」をダブルタップすると、すぐマーカー編 集画面に遷移することができます。

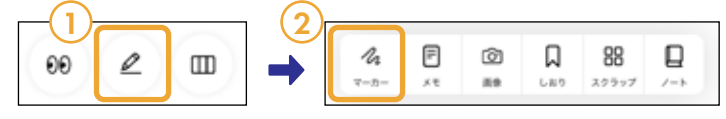

#### テキスト選択からのマーカー

本文上にマーカーをひく方法は、マーカー機 能を立ち上げる以外にもあります。 本文上で長押しするとポップアップメニュー が表示されるので、「マーカーを引く」を選択 すると、マーカープリセットの左端の色がマー カーとして選択された文字上に追加されま す。

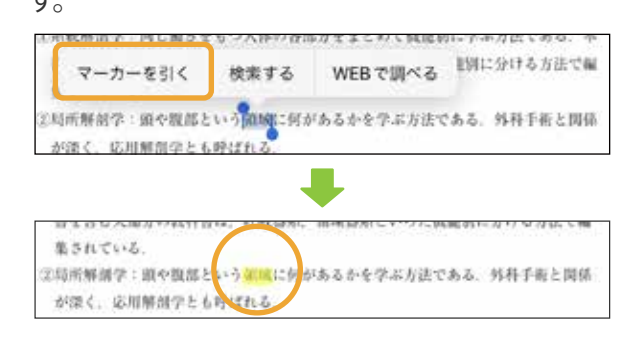

### よくあるトラブル

「マーカーが編集時だけ見えて、閲覧画面に 戻ると見えなくなった」という状況をよくお聞 きします。これはおそらく、何らかの原因で マーカーや付箋などを一括非表示にしてし まったと思われます。

その場合は、閲覧画面の学習機能ボタンの左 にある「目玉アイコン」をダブルタップしてく ださい。

00 Ø Ш

関するお問い合わせはこちら⇒

林式会社 メディカ出版 基礎教育営業課 デジタル ナーシング・グラフィカに 〒532-8588 大阪市淀川区宮原3-4-30 ニッセイ新大阪ビル16F

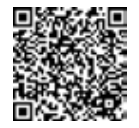